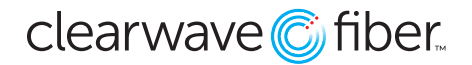

### How to change the Caller ID in the Customer Admin Portal

You can change the outbound Caller ID for seats in the Customer Administration Portal.

# **Outbound Caller ID Options**

You can change the **Caller ID** for a seat to the following options:

- The phone number and name assigned to the seat itself
- The name and number for a virtual number assigned to a group service (such as a hunt group, auto attendant, or call center)

### Seat Caller ID

To change the **Caller ID** for a seat:

- Location > Select Location > Find Seat
- Press the Edit action, then the Outgoing Calls tab in Manage Settings.

| Manage Settings - 1001 | [ To change or manage | ?                      |              |              |           |     |
|------------------------|-----------------------|------------------------|--------------|--------------|-----------|-----|
| Incoming Calls         | Outgoing Calls        | Messaging              | Call Control | E911 Service | Time Zone |     |
| Line ID Blocking       |                       |                        |              |              |           | DEF |
| ▼ Calling Line ID      |                       |                        |              |              |           |     |
| Current C              | alling Line ID (618)  | 992-2197               |              |              |           |     |
| Calling Lir            | ne ID Devic           | e Phone Number (61     | 8) 992-2197  | ~            |           |     |
| On-Net Ca              | alling Name Defau     | lt - Clearwave Trainir | ig 2         | ~            |           |     |
| Personal List          |                       |                        |              |              |           |     |
| Speed Dial 100         |                       |                        |              |              |           |     |

| Previous | Next | Save | Cancel |
|----------|------|------|--------|
|          |      |      |        |

Use the **Line ID Blocking** switch to block all outbound **Caller ID** information entirely. Your call will show up as Blocked, Private, or Anonymous depending on the network that terminates your call.

Use the **Calling Line ID** section to choose the **Off-Net (Calling Line ID)** and **On-Net Calling Name** to find the ID you wish to broadcast externally and internally.

In order to be assigned as a possible **Caller ID** for a seat, the service in question must have a **Virtual Number** assigned.

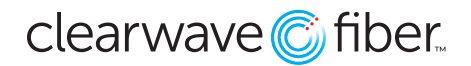

### Hunt Group Caller ID Settings

To update the outbound caller ID settings for a hunt group:

- Enterprise Services > Hunt Group > Select the hunt group you'd like to edit.
- Press the **Edit** button to open the hunt group settings.

| Hunt Group Name                    | Main Line    |                      |        |  |  |  |
|------------------------------------|--------------|----------------------|--------|--|--|--|
| Caller ID First Name               | Main         |                      |        |  |  |  |
| Caller ID Last Name                | Line         |                      |        |  |  |  |
| Extension                          |              | 9612                 | •      |  |  |  |
| Time zone                          | (GMT-05:00   | 0) (US) Central Time | $\sim$ |  |  |  |
| Virtual Toll Free Number           |              | 46985708             | 78 ~   |  |  |  |
| Choose from the list of            |              |                      |        |  |  |  |
| available virtual / toll free numb | pers to ring |                      |        |  |  |  |

- Place the Caller ID First Name and Caller ID Last Name in the appropriate fields.
- Select the virtual number for the **Hunt Group** in the **Virtual Toll Free Number** drop-down. You can also assign these in the **Virtual Number** section.

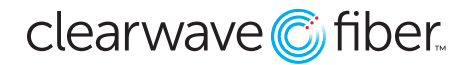

# **Auto Attendant Caller ID Settings**

To update the outbound **Caller ID** settings for a hunt group:

- Enterprise Services > Auto Attendants > Select the auto attendant you'd like to edit.
- Press the **Edit** button to open the auto attendant.
- Press the Edit link next to the **Settings** to edit those fields.

| Name                               | *                           | Extension         | Туре 🗘            | Location | ٥            | Virtual / Toll Free Number                  | ər                                               | \$ | Action | \$   |  |
|------------------------------------|-----------------------------|-------------------|-------------------|----------|--------------|---------------------------------------------|--------------------------------------------------|----|--------|------|--|
| Auto Attendant 01                  |                             | 7777              | Basic             | Marion   |              | (618) 992-2196                              |                                                  |    | C      |      |  |
| Settings Back                      | Enabled                     | ON                |                   |          | Virtu        | al / Toll Free Number                       | (618) 992-2196                                   |    |        |      |  |
| Name<br>Calling Line ID First Name |                             | Auto Attendant 0  | Auto Attendant 01 |          |              | Time Zone (GMT-05:00) (US) Central Time 🗸   |                                                  |    |        |      |  |
|                                    |                             | me Auto Attendant | Auto Attendant    |          |              | External Transfer Caller ID    Pass-through |                                                  |    |        |      |  |
|                                    | Calling Line ID Last Name 1 |                   |                   |          |              |                                             | O Auto Attendant 01 Caller ID                    |    |        |      |  |
|                                    | Extension                   |                   | 0                 |          | Name Dialing | O By LastName + FirstName                   |                                                  |    |        |      |  |
|                                    |                             | 7777              | 1                 |          |              |                                             | By LastName + FirstName and FirstName + LastName |    |        |      |  |
|                                    | Operator Transfer Time      | out 5             | Seconds           |          |              |                                             |                                                  |    |        |      |  |
|                                    |                             |                   |                   |          |              |                                             |                                                  |    |        | Save |  |

• Place the Caller ID First Name and Caller ID Last Name in the appropriate fields.

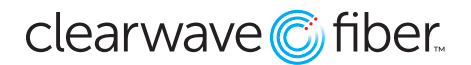

# **Bulk Updates**

You can make updates to multiple users with the **Bulk Updates** section.

• Bulk Updates > Calling Line ID

| Location <                  | Calling Line ID Feature                    |   |                       |                       |                   |
|-----------------------------|--------------------------------------------|---|-----------------------|-----------------------|-------------------|
| Enterprise Services <       | CALLING LINE ID ON-NET CALLING NAME        |   |                       |                       |                   |
| & Integrations <            | CALLING LINF ID                            |   | USER LIST             |                       | C                 |
| Administration <            | SELECT CALLING LINE ID                     |   |                       |                       |                   |
| Reporting <                 | Select                                     | ~ | USER NAME             | 01D<br>(618) 992-2197 | EXTENSION<br>1001 |
| 🚰 Bulk Update 🗸 🗸           | UPDATE FOR SELECTED USERS                  |   | Clearwave Training 3  | (618) 992-2198        | 1002              |
| Calling Line ID             | UPDATE FOR ALL USERS UNDER THIS ENTERPRISE |   | Clearwave Training 4  | (618) 992-2199        | 1003              |
| Time Zone                   | UPDATE FOR ALL USERS UNDER THIS LOCATION   |   | Clearwave Training 5  | (618) 992-2194        | 1004              |
| Auto Attendant              | Marion                                     |   | Clearwave Training 6  | (618) 992-2214        | 1005              |
| Hunt Group<br>Music on Hold |                                            |   | Clearwave Training 8  | (618) 992-2212        | 1007              |
| Push To Talk                |                                            |   | Clearwave Training 10 | (618) 992-2213        | 1008              |
| E911 Notification           |                                            |   | Clearwave Training 9  | (618) 992-2220        | 1009              |
| Priority Alert              |                                            |   | Clearwave Training 1  | (618) 992-2221        | 1010              |
|                             |                                            |   | « Previous 1 2 Next » |                       |                   |
|                             |                                            |   |                       |                       | UPDATE CAN        |
|                             |                                            |   |                       |                       |                   |

- Use the **Select Calling Line ID** drop down to select the **Virtual Number** to be assigned.
- Choose the selection range from the radio buttons, then the users from the right side or the location from the drop-down.